**KURZANLEITUNG VERSION: 1.1** 

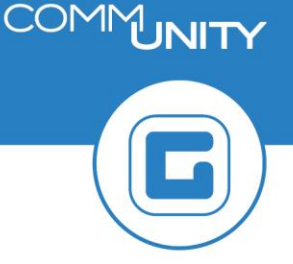

## Sachkontensaldenanzeige

Mit der Transaktion **Sachkontensaldenanzeige (FAGLB03)** kann bei einem Sachkonto der offene Saldo zu einer bestimmten Periode angesehen werden.

Diese Transaktion wird im Monatsabschlusscockpit bei den Schritten *,Überprüfen der Salden Anlagezugangskonten, Kapitaltransferzahlungen und UVA* 'ausgeführt und erledigt.

Unabhängig davon, kann die Transaktion **Sachkontensaldenanzeige (FAGLB03)** im Menü unter **Buchhaltung → Hauptbuchhaltung** aufgerufen werden.

**TIPP**: Die Sachkontensaldenanzeige beinhaltet sehr viele vordefinierte Layouts, mit denen die Überprüfung, vor allem im Zuge der Rechnungsabschlussarbeiten, erleichtert wird.

| Menü 🖌 📀                                      |                    | ֎ 🔁 🗉 🔳               | Arbeitsvorräte anschalten | 🗗 Ledger auswählen |
|-----------------------------------------------|--------------------|-----------------------|---------------------------|--------------------|
| Sachkonte                                     | ensaldenanze       | ige                   |                           |                    |
| Kontonummer<br>Buchungskreis<br>Geschäftsjahr |                    | 2022                  | bis bis                   |                    |
| Ledger                                        |                    | CF                    |                           |                    |
| Abschluss-/Eröfl                              | C ABAP: Variante   | nkatalog des Program  | II<br>Ims FAGL_ACCOUNT_B  | ×                  |
|                                               | Variantenkatalog d | es Programms FAGL_    | ACCOUNT_BALANCE           |                    |
|                                               | Variantenname      | Kurzbeschreibung      |                           |                    |
|                                               | /RÜCKSTELLUNG      | /Rückstellung         |                           | *                  |
|                                               | 1114 GDE_KTZ       | Salden Kapitaltransfe | rs                        | <b>•</b>           |
|                                               | 1114 RST DOT A     | Rückstellung Dotieru  | ng-Auflösu                |                    |
|                                               | ANLAGEN RA         | Anlagenkonten RA      |                           | 33 (J)             |
|                                               | ANLAGN BK RA       | Anlagenkonten BK R    | A                         |                    |
|                                               | GDE_ANLAGEN        | Salden Anlagezugan    | gskonten                  |                    |
|                                               | GDE_BZ_STMK        | BZ Steiermark         |                           |                    |
|                                               | GDE_KTZ            | Salden Kapitaltransfe | ers                       |                    |
|                                               | GDE_UVA            | Salden UVA            |                           |                    |
|                                               | GDE VERKAUF        | Saldén Anlagenverka   |                           | <b>T</b>           |
|                                               |                    |                       |                           |                    |
|                                               |                    |                       |                           | ' <b> ×</b>        |
|                                               |                    |                       |                           |                    |

Wenn kein Layout verwendet werden soll, können die Kontonummern manuell, evtl. auch über die Mehrfachselektion, erfasst werden, das Geschäftsjahr ist auch frei wählbar.

Mit Doppelklick auf den Betrag der **Spalte Saldo** werden die Buchungen des jeweiligen Monats angezeigt, Doppelklick auf den Betrag **Spalte kumulierten Saldo** öffnet **alle** Buchungen des ausgewählten Jahres.

| Saldena        | anzeige Haum      | thuchkonten | für das Ledae  | or CE              | _     |  |  |  |  |  |  |  |  |
|----------------|-------------------|-------------|----------------|--------------------|-------|--|--|--|--|--|--|--|--|
| Saluena        | mzeige maap       | Ducinkonten | Tur uus Leuge  |                    |       |  |  |  |  |  |  |  |  |
| Kontonumme     | r                 | *           |                |                    |       |  |  |  |  |  |  |  |  |
| Buchungskreis  | 5                 | - 2000 - P  | STATE POINT    |                    |       |  |  |  |  |  |  |  |  |
| Geschäftsjahr  |                   | 2022        |                |                    |       |  |  |  |  |  |  |  |  |
| 👕 weitere M    | lerkmale anzeigen |             |                |                    |       |  |  |  |  |  |  |  |  |
| alle Belege in | Währung           | * An        | zeigewährung F | UR Buchungskr      | reisv |  |  |  |  |  |  |  |  |
|                |                   |             |                | bachangsa          |       |  |  |  |  |  |  |  |  |
| Poriodo        |                   | Habon       | Salda          | kumuliartar Salda  |       |  |  |  |  |  |  |  |  |
| Saldovortrag   | 501               | парен       | Jaiuo          | Kurnulierter Saluo |       |  |  |  |  |  |  |  |  |
| 1              | 15,986,00         | 8,203,00    | 7,783,00       | 7,783,00           |       |  |  |  |  |  |  |  |  |
| 2              | 7.781,92          | 7.781,92    |                | 7.783,00           |       |  |  |  |  |  |  |  |  |
| 3              | 1.366,51          | 1.366,51    |                | 7.783,00           |       |  |  |  |  |  |  |  |  |
| 4              | 71.765,01         | 71.765,01   |                | 7.783,00           |       |  |  |  |  |  |  |  |  |
| 5              | 99.650,62         | 107.433,62  | 7.783,00-      |                    |       |  |  |  |  |  |  |  |  |
| 6              | 13.735,20         | 13.735,20   |                |                    |       |  |  |  |  |  |  |  |  |
| 7              | 82.009,57         | 14.013,14   | 67.996,43      | 67.996,43          |       |  |  |  |  |  |  |  |  |
| 8              | 536,02            |             | 536,02         | 68.532,45          | 1     |  |  |  |  |  |  |  |  |
| 9              |                   |             |                | 68.532,45          | ۰.    |  |  |  |  |  |  |  |  |
| 10             |                   |             |                | 68.532,45          |       |  |  |  |  |  |  |  |  |
| 11             |                   |             |                | 68.532,45          |       |  |  |  |  |  |  |  |  |
| 12             |                   |             |                | 68.532,45          |       |  |  |  |  |  |  |  |  |
| 13             |                   |             |                | 68.532,45          |       |  |  |  |  |  |  |  |  |
| 14             |                   |             |                | 68.532,45          |       |  |  |  |  |  |  |  |  |
| 15             |                   |             |                | 68.532,45          |       |  |  |  |  |  |  |  |  |
| 16             |                   |             |                | 68.532,45          |       |  |  |  |  |  |  |  |  |
| Summe          | 292.830,85        | 224.298,40  | 68.532,45      | 68.532,45          |       |  |  |  |  |  |  |  |  |

| TIPP: Zur einfachere | n Kontrolle der Buchungen, die Spalte Fonds markieren und mit |
|----------------------|---------------------------------------------------------------|
| Zwischensumme 🥊      | anzeigen lassen.                                              |

| M              | enü 🖌 🌘                         | 2 🗄 🛛 🤕    | 2 😥 😡 📔   | 6er 🖌 | / 🎞 말             | - i i i i i i i i i i i i i i i i i i i | 7   | 🛓 🔽   🔠 🖽 📆                         | 2 %         | a i I       | i i Se       | elektioner | n <mark>5</mark> ] |          | <b>n</b> ir i 2 | 10001     | - C   |
|----------------|---------------------------------|------------|-----------|-------|-------------------|-----------------------------------------|-----|-------------------------------------|-------------|-------------|--------------|------------|--------------------|----------|-----------------|-----------|-------|
| S              | achkon                          | ten Einz   | elposten  | liste | e Hauptb          | uchsicht                                |     |                                     | _           |             |              |            |                    |          |                 |           |       |
| Sa<br>Bu<br>Le | chkonto<br>chungskre<br>dger    | is CF      |           |       |                   |                                         |     |                                     |             |             |              |            |                    |          |                 |           |       |
| ĥ              | St Konto                        | Finanzpos. | . Belegnr | Art   | Buch.dat.         | Belegdatum                              | BS  | Betrag in Hauswährung               | HWähr S     | St Nettofäl | . Ausgl.bel  | . Ausgleid | Fonds              |          | Kostenstell     | e Auftrag | Te    |
|                | <b>v</b> 871120                 | 2.871120   | 17000032  | KG    | 30.03.2022        | 25.03.2022                              | 50  | 100.000,00-                         | EUR         |             |              | 1          | 894000             |          | 894000          |           | La    |
|                | 🖌 871110                        | 2.871110   | 17000033  | KG    |                   | 25.03.2022                              | 50  | 38.800,00-                          | EUR         |             |              |            | 612000             | (        |                 | 100001410 | La    |
|                | 🖌 794900                        | V.794900   | 30000038  | AA    |                   | 30.03.2022                              | 40  | 100.000,00                          | EUR         |             |              |            | 894000             | (        | 894000          |           | La    |
|                |                                 |            |           |       | 30.03.20 <u>_</u> | 3                                       |     | 38.800,00-                          | EUR         |             |              |            |                    |          |                 |           |       |
|                | 🖌 871110                        | 2.871110   | 60000028  | CO    | 31.03.2022        | 08.04.2022                              | 40  | 38.800,00                           | EUR         |             |              |            | 612000             |          |                 | 100001410 |       |
|                | 🖌 871110                        | 2.871110   | 60000028  | CO    |                   | 08.04.2022                              | 50  | 38.800,00-                          | EUR         |             |              |            | 612000             |          | 612000          |           | KS    |
|                |                                 |            |           |       | 31.03.20          | 3                                       |     | • 0,00                              | EUR         |             |              |            |                    |          |                 |           |       |
|                | <b>V</b> 794900                 | V.794900   | 30000040  | AA    | 01.04.2022        | 01.04.2022                              | 40  | 38.800,00                           | EUR         |             |              |            | 612000             |          | 612000          |           | La    |
|                |                                 |            |           |       | 01.04.20          | 3                                       |     | <ul> <li>38.800,00</li> </ul>       | EUR         |             |              |            |                    |          |                 |           |       |
|                | ar 871200                       | 2.871200   | 170000053 | KG    | 09.06.2022        | 31.05.2022                              | 50  | 167.200,00-                         | EUR         |             |              |            | 633100             |          |                 | 100012427 | La    |
|                |                                 |            |           |       | 09.06.20          | 3                                       |     | 167.200,00-                         | EUR         |             |              |            |                    |          |                 |           |       |
|                | ar 871200                       | 2.871200   | 60000057  | CO    | 30.06.2022        | 07.07.2022                              | 40  | 167.200,00                          | EUR         |             |              |            | 633100             |          |                 | 100012427 |       |
|                | <b>V 871200</b>                 | 2.871200   | 600000057 | CO    |                   | 07.07.2022                              | 50  | 167.200,00-                         | EUR         |             |              |            | 633100             |          | 633100          |           | KS    |
|                |                                 |            |           |       | 30.06.20 🖉        | 3                                       |     | • 0,00                              | EUR         |             |              |            |                    |          |                 |           |       |
|                | <u></u>                         |            |           |       |                   |                                         |     | •• 167.200,00-                      | EUR         |             |              |            |                    |          |                 |           |       |
|                |                                 |            |           |       |                   |                                         |     |                                     |             |             |              |            | -                  |          |                 |           |       |
| _              |                                 |            |           |       |                   |                                         |     |                                     |             |             |              |            |                    |          |                 |           |       |
| Sa<br>Bu<br>Le | ichkonto<br>ichungskre<br>idger | eis<br>CF  |           |       |                   |                                         |     |                                     |             |             |              |            |                    |          |                 |           |       |
| _              | Ch Kanha                        | Finances   | Dalagas   | 0.0   | Duch dat          | Dala adatum                             | DC. | n Datasa in Ususurihauna            | LDAVER - CI | Mattafill   | Augelhall    |            |                    | * IV     |                 | Autom     | Taut  |
| 82             | St Konto                        | Finanzpos  | . Belegnr | Art   | Buch.dat.         | 25 02 2022                              | 50  | Betrag in Hauswahrung<br>28 800 00. | HVVanr St   | Nettorall.  | Ausgi.bei. A | Ausgleich  | Fonds<br>612000    | K        | ostenstelle     | AUTTrag   | Land  |
|                | 97111                           | 0 2.0/1110 | 60000033  | 0     | 21.02.2022        | 23.03.2022                              | 40  | 20 000,00-                          |             |             |              |            | 012000             |          |                 | 100001410 | Lanu  |
|                | 07111                           | 0 2.071110 | 600000028 | 00    | 21.02.2022        | 08.04.2022                              | 50  | 28 800,00                           | EUR         |             |              |            |                    | 6        | 2000            | 100001410 | ИСТ   |
|                | ✓ 0/111                         | 0 2.0/1110 | 200000028 | 00    | 31.03.2022        | 01.04.2022                              | 30  | 30.000,00-                          |             |             |              | _          |                    | 0        | 2000            |           | Land  |
|                | V /9490                         | 0 0.794900 | 30000040  | MA    | 01.04.2022        | 01.04.2022                              | 40  | - 0.00                              |             |             |              | _          | 612000             |          | .2000           |           | Lallu |
|                | 4 07120                         | 0 0 071000 | 170000052 | KC    | 00.06.2022        | 21.05.2022                              | 50  | • 0,00                              | EUK         |             |              |            | 612000             | 45       |                 | 100012427 | Land  |
|                | ✓ 8/120                         | 0 2.8/1200 | 1/0000053 | KG    | 09.06.2022        | 31.05.2022                              | 50  | 167.200,00-                         | EUK         |             |              | _          | 033100             |          |                 | 100012427 | Lanu  |
|                | ♥ 8/120                         | 0 2.8/1200 | 600000057 | 00    | 30.06.2022        | 07.07.2022                              | 40  | 167.200,00                          | EUK         |             |              |            |                    | -        | 221.00          | 100012427 | KCT   |
|                | ♥ 8/120                         | 0 2.8/1200 | 600000057 | 00    | 30.06.2022        | 07.07.2022                              | 50  | 107.200,00-                         | EUK         |             |              |            | 6221.00            | 0        | 33100           |           | KST   |
|                | 4 07112                         | 0 0 071100 | 170000022 | KC    | 20.02.2022        | 25.02.2022                              | 50  | 107.200,00-<br>100.000.00           | EUK         |             |              |            | 033100             | <u> </u> | 04000           |           | Incd  |
|                | V 8/112                         | 0 2.8/1120 | 200000032 | KG    | 30.03.2022        | 20.03.2022                              | 50  | 100.000,00-                         | EUK         |             |              |            | 894000             | 8        | 94000           |           | Land  |
|                | V 79490                         | 0 0.794900 | 50000038  | AA    | 30.03.2022        | 50.03.2022                              | 40  | 100.000,00                          |             |             |              |            | 804000             | 8        | 94000           |           | Lario |
|                | -                               |            |           |       |                   |                                         |     | ■ 0,00<br>167,000,00                |             |             |              |            | 694000             |          |                 |           |       |
|                | 2.5                             |            |           |       |                   |                                         |     | ··· 167.200,00-                     | EUR         |             |              |            |                    |          |                 |           |       |

Wurden alle Buchungen in der Vermögensrechnung erledigt, scheint beim jeweiligen Fonds der Saldo 0,00 auf.

Bleibt ein Saldo offen, dann ist hier noch die Bearbeitung z.B. die Aktivierung der BZ mit der Transaktion ABIF - Investitionsförderung mit dem Kennzeichen 90 bei der Anlage durchzuführen.

## ACHTUNG: Diese Aktivierung der BZ mit Kennzeichen 90 betrifft nur die Steiermark.

| 5              | Sachkonten Einzelpostenliste Hauptbuchsicht |        |            |           |     |            |            |    |                         |       |    |            |            |           |        |                |           |     |
|----------------|---------------------------------------------|--------|------------|-----------|-----|------------|------------|----|-------------------------|-------|----|------------|------------|-----------|--------|----------------|-----------|-----|
| Sa<br>Bu<br>Le | Sachkonto *<br>Buchungskreis B<br>Ledger CF |        |            |           |     |            |            |    |                         |       |    |            |            |           |        |                |           |     |
| ₽              | St                                          | Konto  | Finanzpos. | Belegnr   | Art | Buch.dat.  | Belegdatum | BS | » Betrag in Hauswährung | HWähr | St | Nettofäll. | Ausgl.bel. | Ausgleich | Fonds  | * Kostenstelle | Auftrag   | Те  |
|                | <b>v</b>                                    | 871110 | 2.871110   | 170000033 | KG  | 30.03.2022 | 25.03.2022 | 50 | 38.800,00-              | EUR   |    |            |            |           | 612000 |                | 100001410 | Lar |
|                | -                                           | 871110 | 2.871110   | 60000028  | СО  | 31.03.2022 | 08.04.2022 | 40 | 38.800,00               | EUR   |    |            |            |           |        |                | 100001410 |     |
|                | <b>V</b>                                    | 871110 | 2.871110   | 60000028  | СО  | 31.03.2022 | 08.04.2022 | 50 | 38.800,00-              | EUR   |    |            |            |           |        | 612000         |           | KS  |
|                | -                                           | 794900 | V.794900   | 300000040 | AA  | 01.04.2022 | 01.04.2022 | 40 | 38.800,00               | EUR   |    |            |            |           |        | 612000         |           | Lar |
|                |                                             |        |            |           |     |            |            |    | 0,00                    | EUR   |    |            |            |           | 612000 | <u>a</u>       |           |     |
|                | -                                           | 871200 | 2.871200   | 170000053 | KG  | 09.06.2022 | 31.05.2022 | 50 | 167.200,00-             | EUR   |    |            |            |           | 633100 |                | 100012427 | Lar |
|                | -                                           | 871200 | 2.871200   | 60000057  | СО  | 30.06.2022 | 07.07.2022 | 40 | 167.200,00              | EUR   |    |            |            |           |        |                | 100012427 |     |
|                | -                                           | 871200 | 2.871200   | 60000057  | СО  | 30.06.2022 | 07.07.2022 | 50 | 167.200,00-             | EUR   |    |            |            |           |        | 633100         |           | KS  |
|                |                                             |        |            |           |     |            |            |    | 167.200,00-             | EUR   |    |            |            |           | 633100 | <b>A</b>       |           |     |
|                | -                                           | 871120 | 2.871120   | 17000032  | KG  | 30.03.2022 | 25.03.2022 | 50 | 100.000,00-             | EUR   |    |            |            |           | 894000 | 894000         |           | Lar |
|                | <b>√</b>                                    | 794900 | V.794900   | 30000038  | AA  | 30.03.2022 | 30.03.2022 | 40 | 100.000,00              | EUR   |    |            |            |           |        | 894000         |           | Lar |
|                |                                             |        |            |           |     |            |            |    | • 0,00                  | EUR   |    |            |            |           | 894000 | <b>A</b>       |           |     |
|                | <u></u>                                     |        |            |           |     |            |            |    | •• 167.200,00-          | EUR   |    |            |            |           |        |                |           |     |